## ◆大人クラス ネット予約の手順◆

- ブルーム HP より、大人クラス予約をタップし、予約サイトに入る。 https://tol-app.jp/s/balletbloom
   ※大人クラスのネット予約が初めての方は、初めての予約と同時に会員登録ができます。
- ② クラス(サービス)を選択し、予約する をタップする。
  (大人入門、大人初級 より選択する)
- ③ サービス説明の内容をご確認後、<mark>予約できる日を探す</mark>をタップ。
- ④ 表示されたカレンダーより、青〇のついた日付の中からご都合のよい日付を1つ選択すると、クラスの時間と残りの予約人数が表示されるので、予約時間をタップ。
- ⑤ ネット予約が初めての方は

freee 予約のご利用が初めての方はこちらから予約 をタップし、 次の画面で、<u>お名前、ヨミガナ、電話番号、メールアドレス、パスワ</u> <u>ード</u>を入力。

※こちらで入力設定したパスワードは予約サイトマイページへのログインや予約の確認の際に必要になります。

この画面で、無料体験レッスンご希望の方は、備考欄に、 【体験レッスン】とご記入ください。

2度目からの予約は、⑤の最初の画面で、ログインして予約を選択 し、メールアドレスとパスワードを入力してログインすると、1度 目に入力した情報が自動で入力されます。

全ての項目ご入力後、入力情報を確認するをタップ。 内容に間違いがないか確認したら、予約するをタップ。 この時点でご予約が確定となります。

⑥ 登録メールアドレスに、認証用メールが届きますので、「メールアドレスに、認証用メールが届きますので、「メールアドレス認証」をタップしてアカウント登録を完了してください。

⑦ <u>ご予約直後とご予約日の前日</u>に、リマインドメールが届きますので、
 数週間先のご予約でも、忘れることなく安心です。
 当日、指定の持ち物をご持参のうえ、スタジオにお越しください。

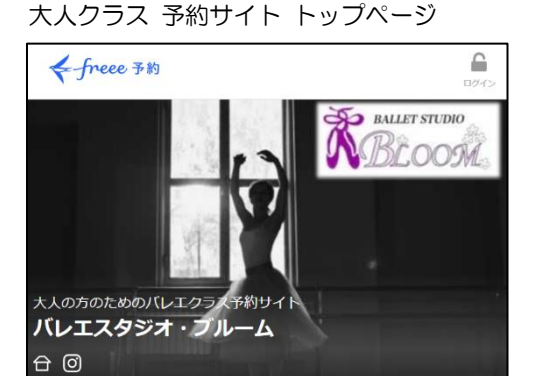

## クラスを選択する

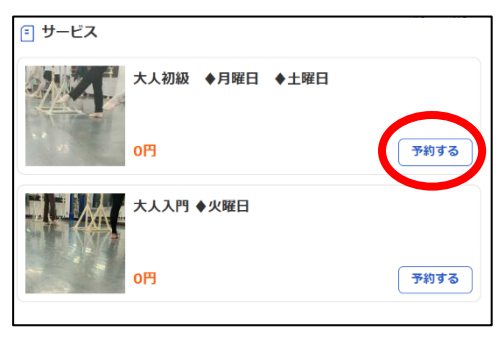

## 日付・時間を選択する

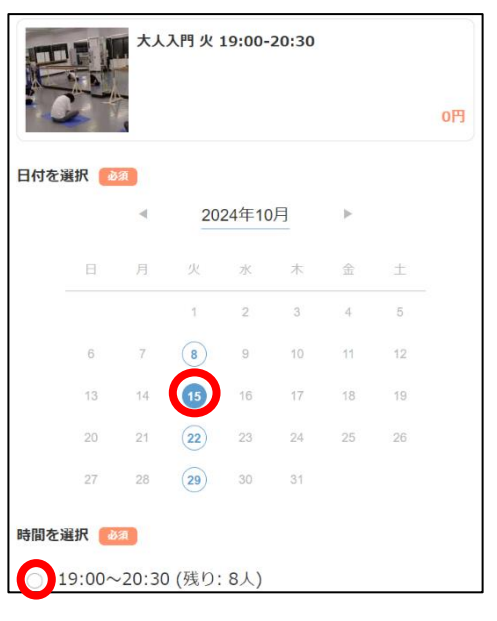

| 予約情報入力画面 | 体験レッスン予約  |
|----------|-----------|
| 」と言語である。 | 体験レンヘンション |

| バスワードの設定 👔               |  |  |
|--------------------------|--|--|
|                          |  |  |
| 」して下さい                   |  |  |
| フードが必要になります。ログインをすると、予約の |  |  |
| 習することが可能になります。           |  |  |
|                          |  |  |
|                          |  |  |
|                          |  |  |

## ◆大人クラスの予約確認の方法◆

きます。

 1 大人クラス予約サイトにログインすると、画面右上に マイページのボタンが表示されますので、マイページ をタップ。
 ◆予約履歴 をタップすると、過去に予約したレッス ンを確認できます。
 ◆アカウント設定 をタップすると、メールアドレス や電話番号などの情報確認や変更ができます。

◆ヘルプ をタップすると、予約者様向けのよくある Q&A を確認することができます。 予約サイトのマイページ

| ← freee 予約       | R<br>71/1-3 |
|------------------|-------------|
| <b>A</b> アカウント設定 | >           |
| 产 予約履歴           | >           |
| ? ヘルプ            | >           |
| <b>が</b> パスワード設定 | >           |
| [→ ログアウト         | >           |

- ② 別のデバイス (PC、スマホ)からのログイン時は、ご自身のメールアドレスと初回登録時に設定したパスワー ドを入力して、再度ログインが必要になります。
- ③ 現在、ネット予約サイトから、**予約者様自身で予約クラスのキャンセル処理を行うことができません。** お時間までにお越しいただけない場合には、キャンセルとなります。キャンセル料は発生いたしません。

何かご質問・ご不明点等ございましたら、直接スタジオ教師にお問い合わせください。

バレエスタジオ・ブルーム 電話:045-461-1205 E-Mail:bloom@abox.so-net.ne.jp